## Перегляд тв-каналів на приставках Dune HD TV-101, TV-102W,

Connect, TV 303-D, Base 3D, 102-N

## Інструкція для переглянь IPTV на приставка Dune, яка використовує портал Stalker.

Адреса порталу в приставці зашивається виробником. Якщо ви використовували приставку на іншому провайдері - зверніться до виробника для перепрошивки під Тріолан.

Інструкція для перегляду ІР TV на приставках Dune, яка використовує Плагін

- 1. Вибираємо мову меню.
- 2. Вибираємо стандарт ТВ (PAL)
- 3. Спосіб підключення (HDMI / Композит)
- 4. Дозвіл відео, яке підтримує ТВ. Більше Краще
- 5. Тип розгорнення відеосигналу. Краще Прогресивний. Натискаємо три рази кнопку ОК, приставка завантажилася.

## 1. Завантажте архів з плагіном для свого міста:

 Київ

 Харків

 Дніпро

 Полтава

 Запоріжжя

 Одеса

 Суми

 Рівне

 Дергачі

 Чугуїв

 Пісочин

 Бровари

- 2. Запишіть архів на флешку
- з. Вставте флешку в приставку
- 4. Перейдіть в меню приставки на вкладку "Джерела" і виберіть "USB"

| Источники    | ц.<br>тв | <b>☆</b><br>Избранное | <b>Г</b> риложения | <b>Х</b><br>Настройки | 🕀 DUNE HD      |
|--------------|----------|-----------------------|--------------------|-----------------------|----------------|
|              | ſ        | ē                     |                    |                       |                |
| Браузер сети | ļ        | SB-накопитель         |                    |                       | USB-накопитель |
|              |          |                       |                    |                       |                |
|              |          |                       |                    |                       |                |

- 5. Знайдіть на флешці архів з плагіном Dune, відкрийте його натисканням кнопки на пульті "ОК", після чого з'явиться повідомлення про успішне виконання установки
- 6. Поверніться в головне меню і оберіть розділ "ТВ", знайдіть в ньому додаток Triolan IPTV, зайдіть в нього і оберіть "Всі канали". Примітка: Встановлювати плагін тільки для свого міста!

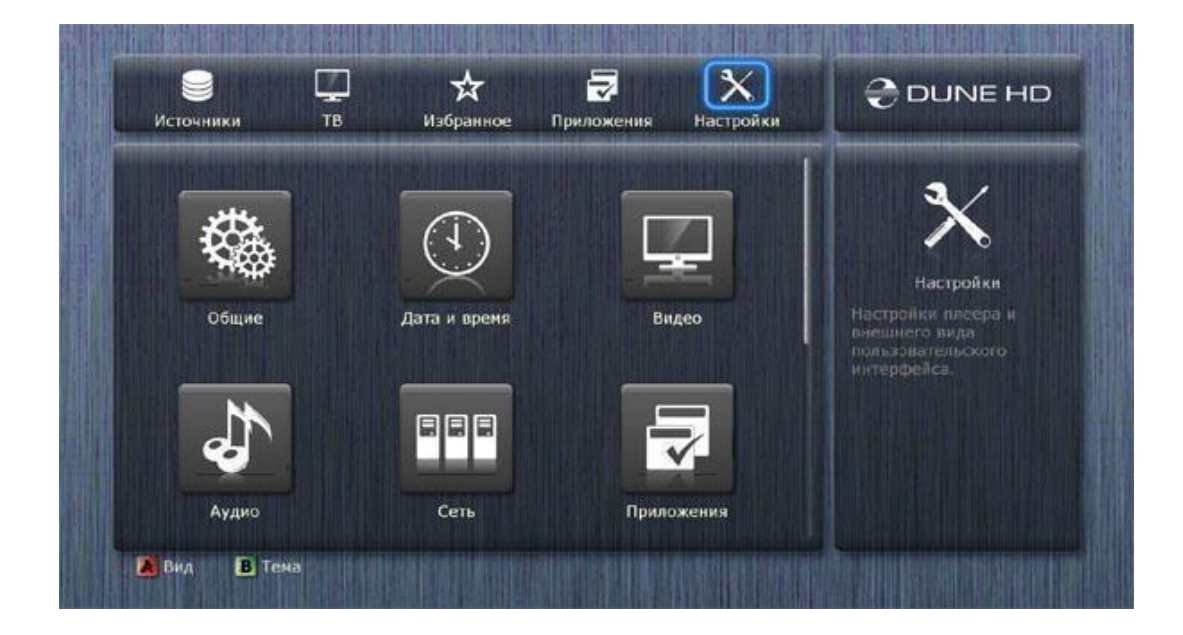

## Налаштування інтернету на приставці.

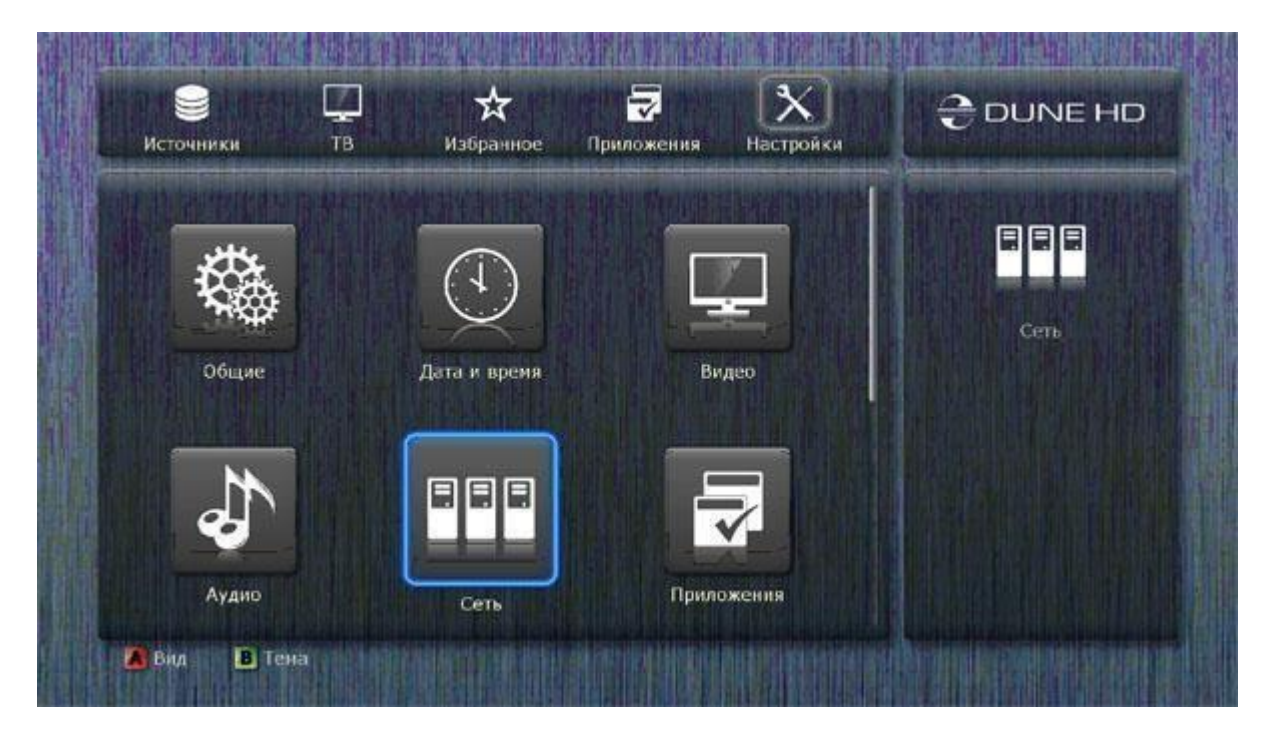

Дротове

| ІР-адрес:                 | 192.168.0.33 [подключено] [Ethernet] |  |
|---------------------------|--------------------------------------|--|
| настронки<br>Подключение: | Проводное (Ethernet)                 |  |
| Режим:                    | Авто (DHCP)                          |  |
|                           |                                      |  |
|                           |                                      |  |
|                           |                                      |  |

Якщо приставка підключена через роутер встановлюємо режим - Авто (DHCP), після цього приставка підключиться до інтернету.

Для прямого підключення вибираємо режиму Вручну і вводимо настройки TCP / IP

Бездротове

| ІР-адрес:    | (не задан)           |  |
|--------------|----------------------|--|
| Настройки    |                      |  |
| Подключение: | Нет                  |  |
|              | Проводное (Ethernet) |  |
|              | Беспроводное (Wi-Fi) |  |
|              | PPPoE                |  |
|              | Нет                  |  |

| ІР-адрес:    | (не задан)           |  |
|--------------|----------------------|--|
| Настройки    |                      |  |
| Подключение: | Her                  |  |
|              | Проводное (Ethernet) |  |
|              | Беспроводное (Wi-Fi) |  |
|              | Upper line           |  |
|              |                      |  |
|              |                      |  |

| Настроики      | Сеть                   |             |       | Anp 05 |
|----------------|------------------------|-------------|-------|--------|
| IP-адрес:      | Настро                 | йки Wi-Fi   |       |        |
|                |                        | Поиск Wi-Fi | сетей |        |
| Подключение:   | Имя Wi-Fi сети (SSID): |             |       |        |
| Режим:         | Защита:                | Нет         |       |        |
| Настройки Wi-F | Пароль:                |             |       |        |
|                | ОК                     |             |       |        |
| Примен         | Отмена                 |             |       |        |
| Отмена         |                        |             |       |        |

| тераловс:      |           | Настройк    | и Wi-Fi     |       |  |
|----------------|-----------|-------------|-------------|-------|--|
|                |           | (           | Поиск WI-FI | сетей |  |
| Подключение:   | Имя Wi-Fi | Выберите \  | Ni-Fi сеть  |       |  |
| Режим:         | Защита:   | mark-hom    | e-999       | *     |  |
| Настройки Wi-F | пароль:   | * Повторить | поиск       |       |  |
|                | ОК        |             |             |       |  |
|                | Отмена    |             |             |       |  |
| Примен         |           |             |             |       |  |

Важливо! При підключенні приставки через Wi-Fi, при слабкому сигналі можливо розсипання картинки.

\* Тільки підключення приставки по кабелю гарантує що зображення буде без перешкод.